#### Valimihaldamise süsteem, kontaktide dokumenteerimine

Jana Bruns Kirsti Viisileht

20.11.2019

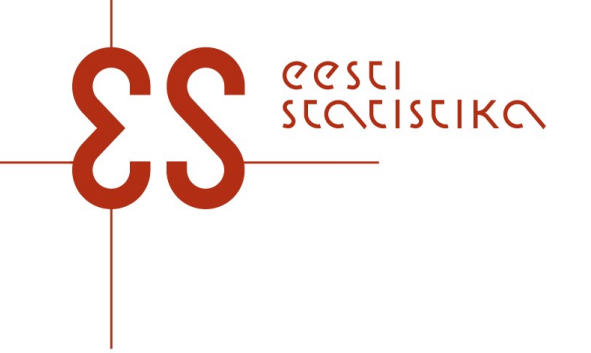

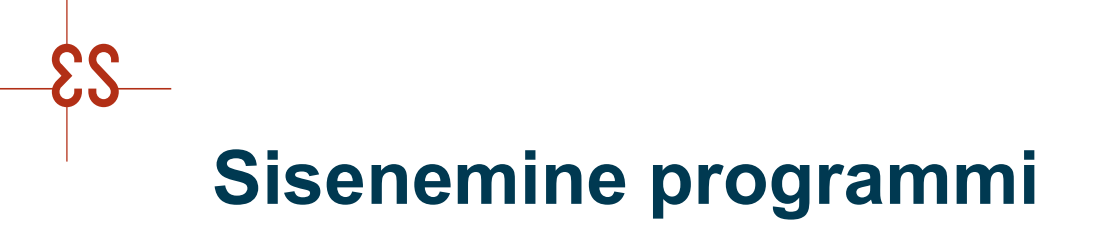

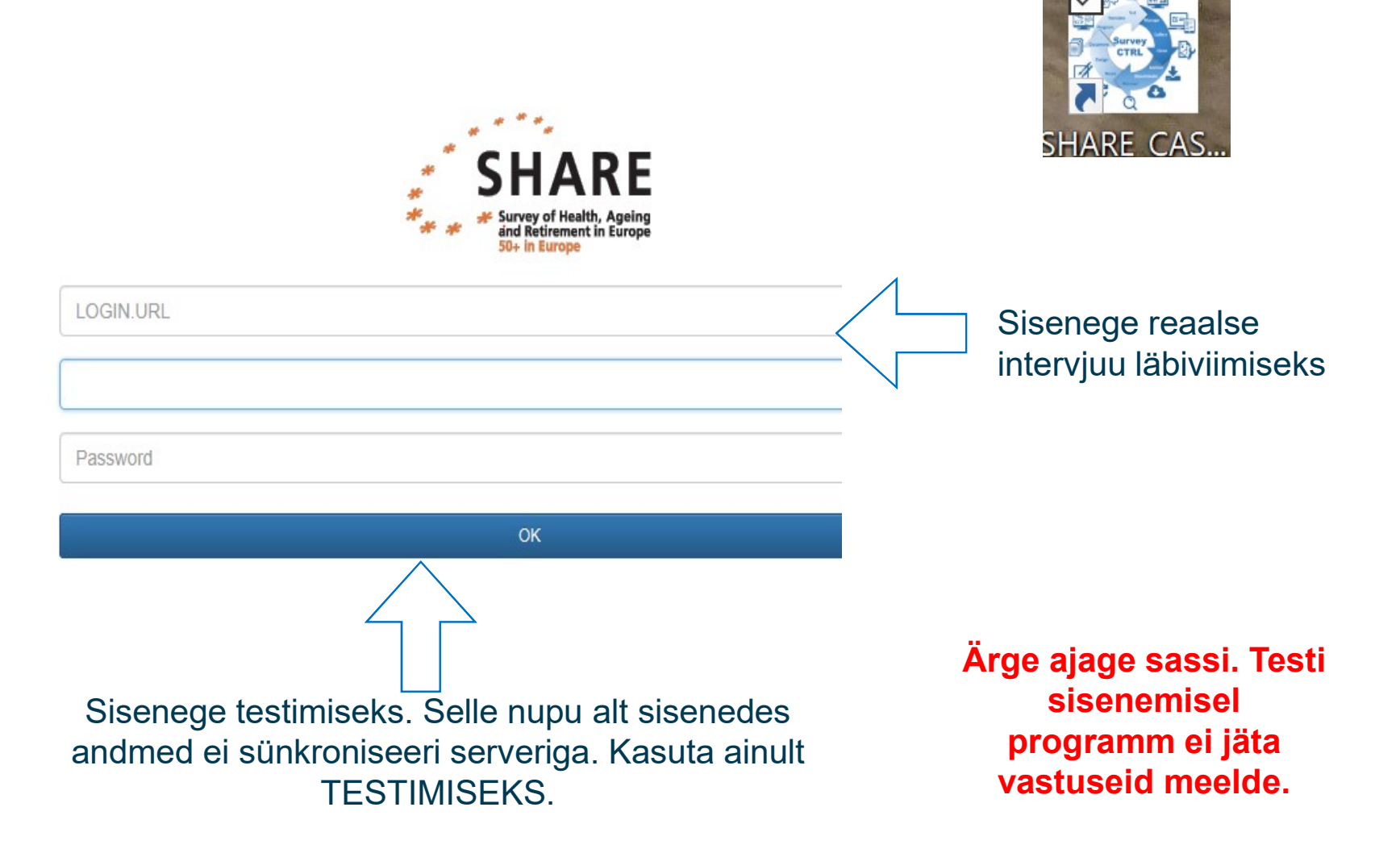

#### Leibkondade ülevaade

| Case CTRL SHARE W8 (8.0.1) | Sisestage otsingustring                                                                                                    | Automaatselt avaneb Leibkondade<br>loetelu. Siin Sa näed Sinu valimisse<br>sattunud isikuid.<br>Saad neid otsida siit aknast või<br>vaadata nimekirjast kasutades |
|----------------------------|----------------------------------------------------------------------------------------------------|----------------------------------------------------------------------------------------------------|
| U Logi välja               | Tulemus: Kontakt seni puudub<br>Viimane kontakt:<br>Teadmata aadress<br>TT-000301-01  TT-000301-02                                                   | kerimisriba.                                                                                                    |
|                            | <ul> <li>TT-000302-B uus</li> <li>Tulemus: Kontakt seni puudub</li> <li>Viimane kontakt:</li> <li>Teadmata aadress</li> <li>TT-000302-02</li> </ul>  |                                                                                                    |
|                            | <ul> <li>TT-000303-B tutt</li> <li>Tulemus: Kontakt seni puudub</li> <li>Viimane kontakt:</li> <li>Teadmata aadress</li> <li>TT-000303-02</li> </ul> |                                                                                                    |
|                            | TT-000304-A Lass<br>Tulemus. Kontakt seni puudub<br>Viimane kontakt:<br>Teadmaa aadress                                                              |                                                                                                    |
| 8.0.13                     | TI-000304-B mus<br>Tulemus: Kontakt seni puudub<br>Viimane kontakt:                                                                                  | o ¥                                                                                                    |

#### Menüü

- Vajutage sinisele nupule ja menüü avaneb
- Menüüle on ligipääs olemas enamusest CASE CTRL vaadetest
- Menüü all on
  - Leibkonnad
  - Ajakava
  - Suumi funktsioon
  - Sünkroniseerimine
  - Keele valik
  - "Logi välja" nupp

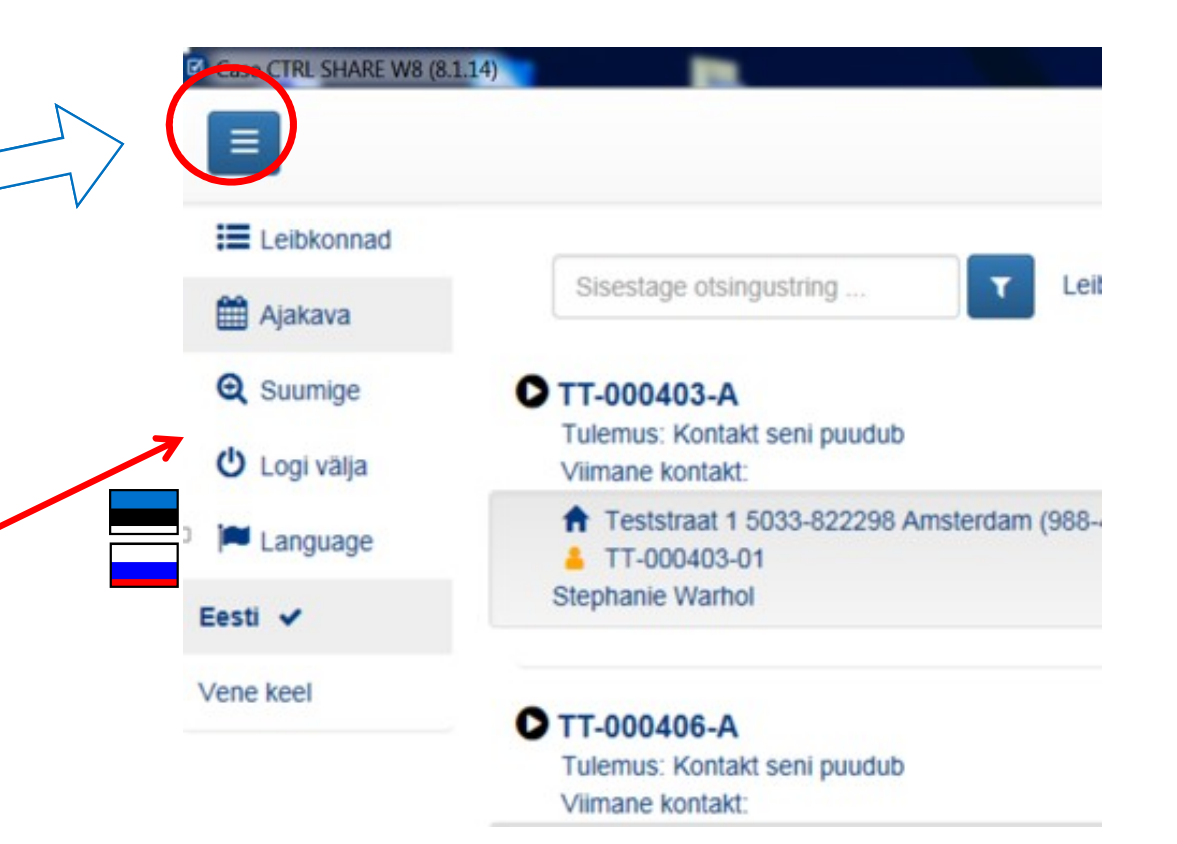

#### Leibkondade ülevaade

- Ülevaadet saab, kui vajutada nupule "Leibkonnad" menüü all
- Olemas otsingu ja filtreerimise funktsioon
- Värvid näitavad leibkonna ja iga leibkonnaliikme olekut

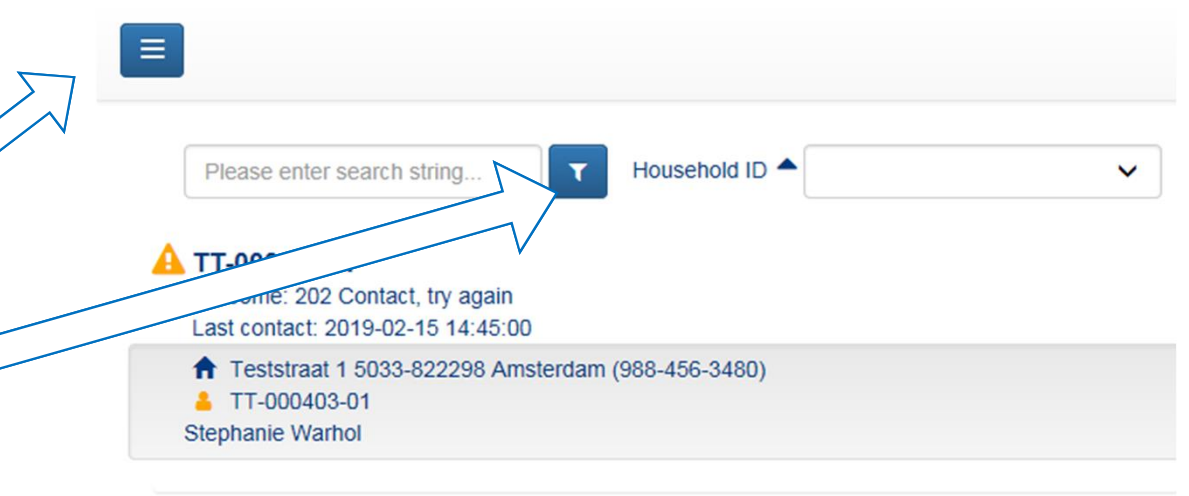

#### CTT-000406-A

| Outcome: Not contacted yet |                        |
|----------------------------|------------------------|
| Last contact:              |                        |
| ★ Teststraat 3 7182-626706 | Tilburg (719-718-7293) |
| TT-000406-01 Jenny         | 👗 TT-000406-02         |
| Barnes                     | Roland Banks           |

# TT-000409-A Outcome: Not contacted yet Last contact: Teststraat 5 5033-822299 Amsterdam (988-456-3481) TT-000409-01 Emma TT-000409-03 Toby Nanini Nanini

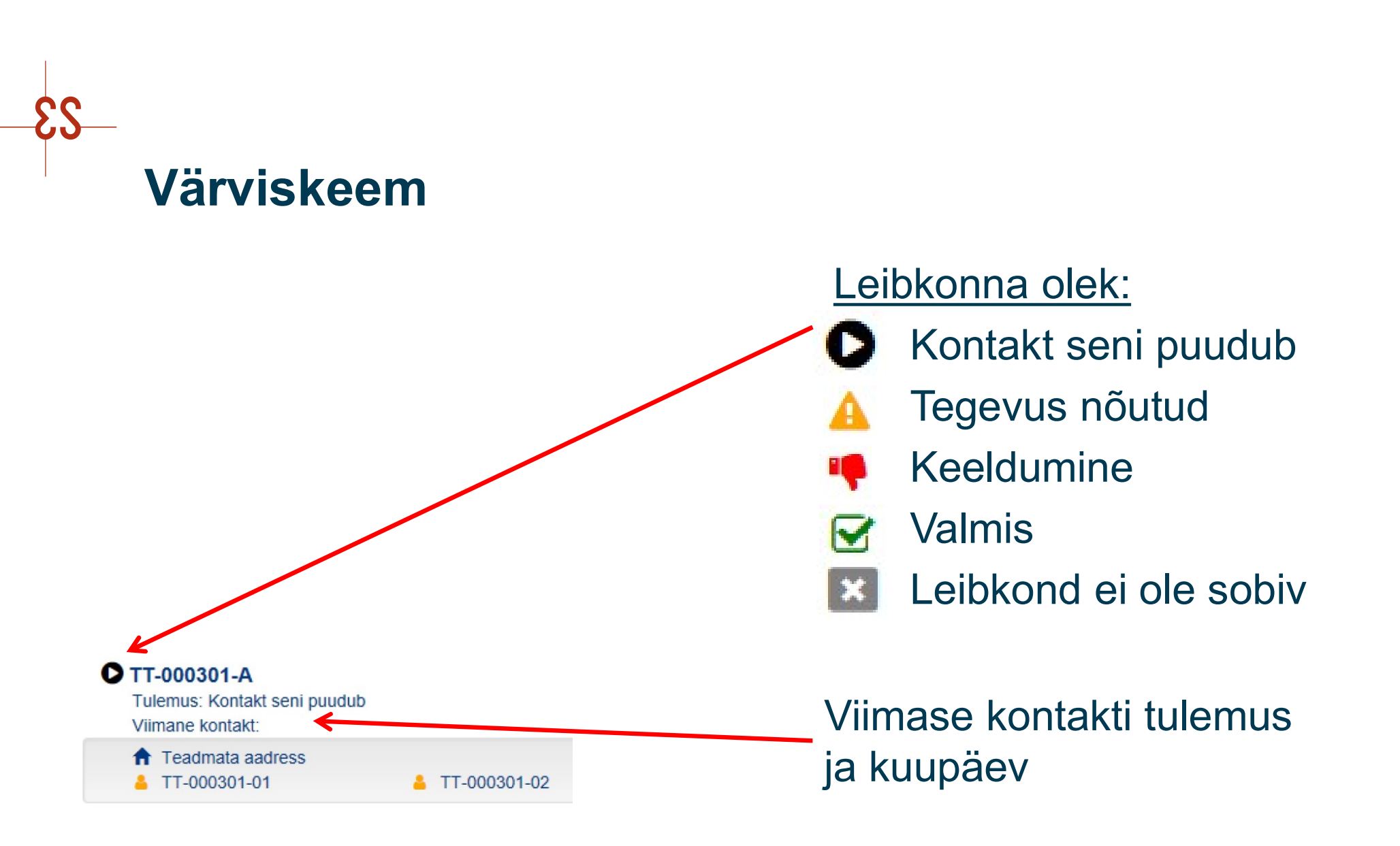

#### Värviskeem – sobivus vastamiseks

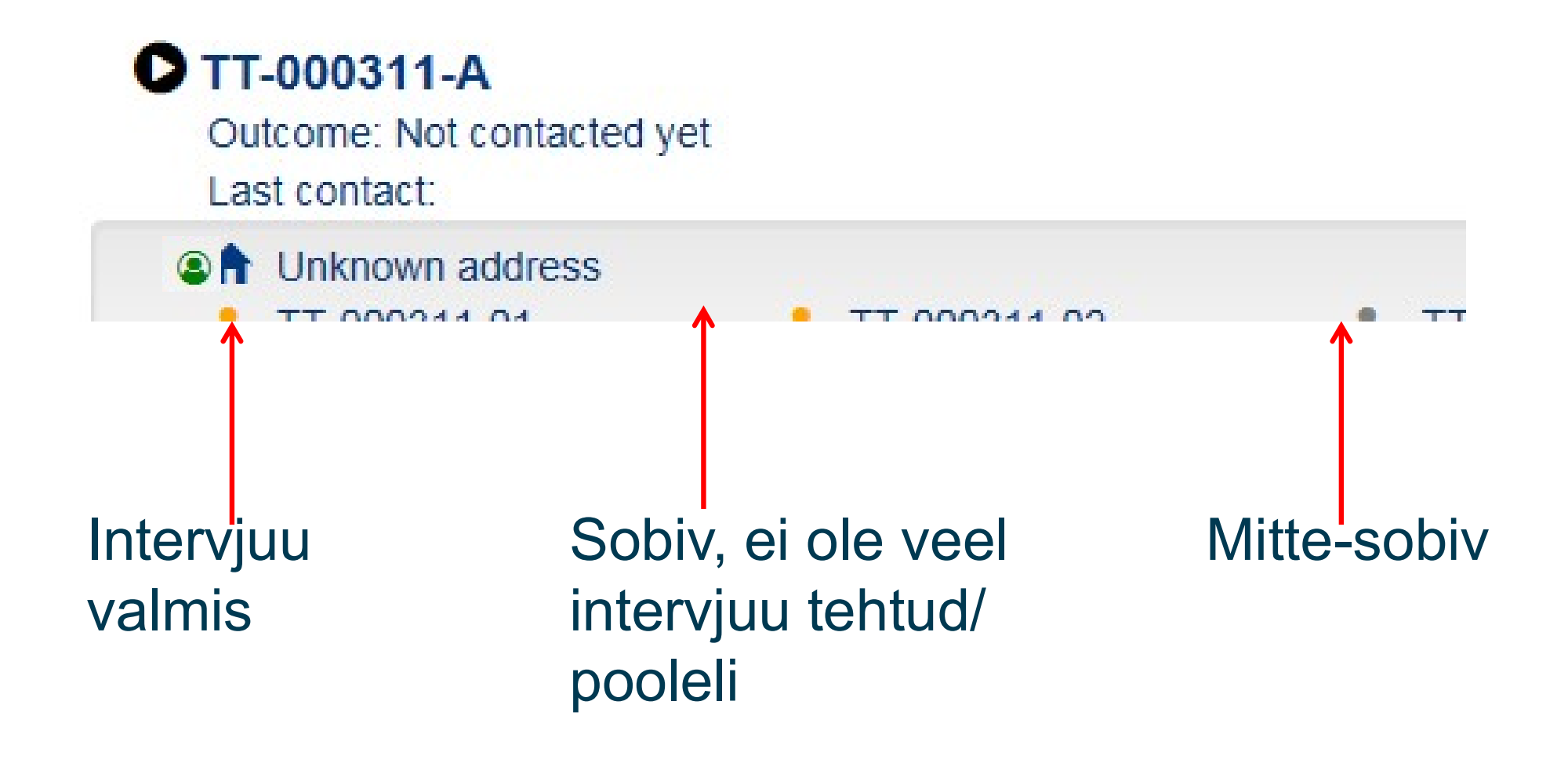

#### Konkreetse leibkonna vaade

| Case CTRL SHARE W8 (8.1.15)          |                                                     | Intervjuu 1             | T-000913-A |                                               | SHARE |
|--------------------------------------|-----------------------------------------------------|-------------------------|------------|-----------------------------------------------|-------|
| G Kontrollige ja uue                 | ndage selle leibkonna aadress                       |                         |            |                                               |       |
| Leibkonna olek:<br>Kontakti tulemus: | Kontaktivõtmise katsed puudu<br>Kontakt seni puudub | Ivad                    |            | O Lisane uus kontakt                          |       |
| Aadress:                             | Teststraat 13 5033-822301 Ar                        | msterdam (988-456-3483) |            |                                               |       |
|                                      |                                                     |                         |            | <ul> <li>Alustage leibkonnatabelit</li> </ul> |       |
|                                      |                                                     |                         |            | Paigutage leibkond ümber                      |       |
|                                      |                                                     |                         |            | Kontaktandmete täpsustamine                   |       |
|                                      | konnaliikmed                                        | M Kontaktid             | Märkuseri  | ð Aislusu                                     |       |

- Vajutage valitud leibkonnanumbrile, et saada konkreetse leibkonna lehele
- Siit saab sisestada kontakte, alustada leibkonnatabelit, paigutada leibkond udele aadressile ja lisada/muuta kontaktandmeid
- Siit saab leibkonnaliikmete vaatele, kontaktide ajaloo lehele ja märkustesse
  - NB! Palume, et te ei vajutaks midagi lehel "ajalugu". See võib põhjustada tehtud leibkonnatabeli ja isegi intervjuu kustutamist.

## Kontaktide dokumenteerimine

|                                     |                                                   | Intervjuu T              | T-000913-A | SHA<br>Start Start            |
|-------------------------------------|---------------------------------------------------|--------------------------|------------|-------------------------------|
| Controllige ja uuena                | dage selle leibkonna aadress                      |                          |            |                               |
| eibkonna olek:<br>Kontakti tulemus: | Kontaktivõtmise katsed puu<br>Kontakt seni puudub | duvad                    |            | Lisage uus kontakt            |
| adress:                             | Teststraat 13 5033-822301                         | Amsterdam (988-456-3483) |            | Alustage leibkonnatabelit     |
|                                     |                                                   |                          |            | Paigutage leibkond ümber      |
|                                     |                                                   |                          |            | C Kontaklandmete täpsustamine |
| Leibki                              | onnaliikmed                                       | 🗂 Kontaktid              |            | Eelmiste lainete andmed       |

- Dokumenteerige programmis KÕIK kontaktid nii leibkonna tasemel kui isikutega
- Kontakti ei ole vaja dokumenteerida, kui te kohe saate teha intervjuud. Siis alustage kohe LEIBKONNATABELI TÄITMISEST

# Kontaktide dokumenteerimine

Sisestage kuupäev, kellaaeg, kontakti tüüp ja kellega oli Date: kontakt 2018-03-26 Time: 09:30:00.000 < Back Type of contact: 1 In Person (face-to-face) Kui on kontakt Proxi isikuga, siis valige "Leibkond 2 By telephone tervikuna" ja tehke märkus kontakti sisestamise lõpus. 3 Other level: 1 household as a whole 2 Elizabeth Warhol 3 Wilfried Warhol < Back

Case TT-000301-A

20.11.2019

### Uue kontakti lisamine

🔅 Case CTRL SHARE W8 (8.0.13)

| Ki | ülastuse tulemus                               |
|----|------------------------------------------------|
| C  | 201 Puudub vastus, puudub kontakt              |
| C  | 202 Kontakt, proovige uuesti                   |
| C  | 203 Kontakt, kohtumine intervjuu läbiviimiseks |
| C  | 204 Kontakt, uue aja kokkuleppimine            |
| C  | 213 Ajutine keeldumine                         |
| С  | 214 Keeldumine, vajan nõustamist               |
| С  | 301 Surnud                                     |
| С  | <sup>)</sup> 401 Haiglas                       |
| С  | ) 402 Üldhooldekodus                           |
| С  | 403 Vangis                                     |
| С  | ) 404 Lahkus välismaale                        |
| С  | 9405 Keelebarjäär                              |
| С  | ) 406 Ära kolinud, aadress teada               |
| С  | 9407 Ära kolinud, aadress teadmata             |

#### Kontakti pole vaja luua, kui saate kohe alustada intervjuud

- Oluline valida kuupäev ja aeg, millal toimus kontakt, mitte siis kui Te sisestate kontakti
- Sõltuvalt koodist järgnevad küsimused võivad olla erinevad (kokkuleppe kuupäev ja aeg; aadressi muudatuse küsimus; surma aeg; keeldumise põhjus jne
- Uue valimi puhul küsitakse ümbruskonna kaardistust
- Mõned kontaktid on ainult isiku tasemel (401, 402, 403)
- Keeldumiste jaoks on 2 koodi:

#### "Ajutine keeldumine" =

kerge keeldumine, kuid küsitleja veel tegeleb

"Keeldumine, vajan nõustamist" = range keeldumine, mille puhul küsitleja tagasi ei lähe. Kindlasti vaja märkmetesse seletust

# Keeldumine, vajan nõustamist

Intervjueerijal on KOHUSTUS kirjutada kommentaari lahtrisse info kui:

|                                     | Case 11-001 | 110-24 |  |
|-------------------------------------|-------------|--------|--|
| Specify the reason for the refusal: |             |        |  |
|                                     |             |        |  |
|                                     |             |        |  |
|                                     |             |        |  |
| < Back                              |             |        |  |

- Kas konkreetse isiku (nimi) või leibkonna poolne keeldumine
- Keeldumine ainult käesolevaks laineks (nt. "ei ole aega") vs väga range keeldumine ("kunagi enam ärge tülitage"
- Kui on palve/nõue kustutada kontaktandmed
- Tuleb märkida keeldumise põhjus

## Koodid ja sobivus

| Kood                            | Paneel           | Uus valim  |
|---------------------------------|------------------|------------|
| 301 – surnud                    | Sobiv/mittesobiv | mittesobiv |
| 401 – haiglas                   | sobiv            | mittesobiv |
| 402 – hooldekodus               | sobiv            | sobiv      |
| 403 – vanglas                   | mittesobiv       | mittesobiv |
| 404 – kolinud välismaale        | mittesobiv       | mittesobiv |
| 405 – keelebarjäär              | mittesobiv       | mittesobiv |
| 406 – kolinud, aadress teada    | sobiv            | sobiv      |
| 407 – kolinud, aadress teadmata | sobiv            | mittesobiv |
| 408 – aadressi ei ole olemas    | sobiv            | mittesobiv |

#### Kood 406: kolinud, aadress teada

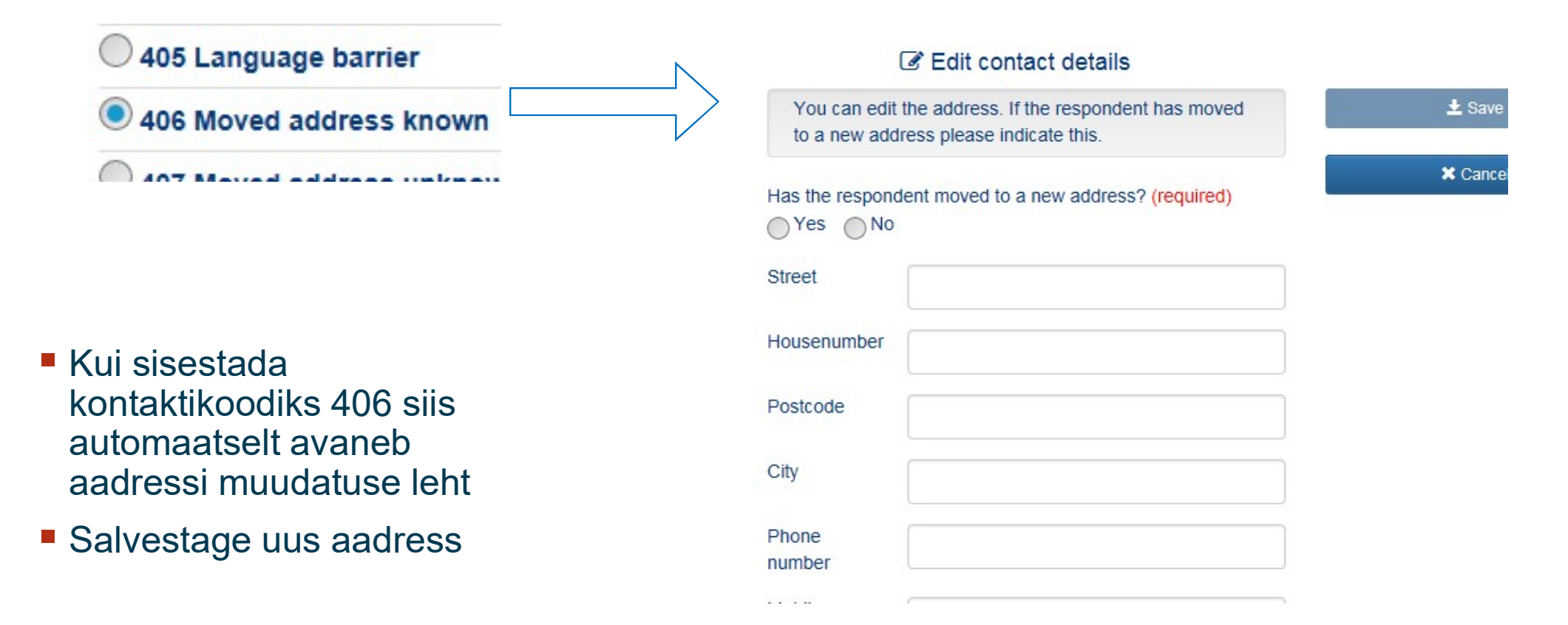

# ES\_

#### Kontaktandmete lisamine ja muutmine

- Paigutage leibkond ümber
  - kui leibkond on kolinud
  - sisestage e-mail ja telefon
- Kontaktandmete täpsustamine
  - lisakontaktid, kust saab valimiisikuid kätte (laste aadressid, suvekodud jne)

| You can edit the address        | s. If the respondent has r | Lisage uus kontakt                            |
|---------------------------------|----------------------------|-----------------------------------------------|
| to a new address please         | indicate this.             |                                               |
| Has the respondent moved Yes No | to a new address? (requ    | <ul> <li>Alustage leibkonnatabelit</li> </ul> |
| Street                          |                            | CP Deigulage leibhand ümber                   |
| lousenumber                     |                            |                                               |
| Postcode                        |                            |                                               |
| City                            |                            |                                               |
| Phone                           |                            | Add new reference address                     |
| umber                           |                            |                                               |
| Mohile                          | Last name                  |                                               |
|                                 | Street                     |                                               |
|                                 | Housenumber                |                                               |
|                                 | Postcode                   |                                               |
|                                 | City                       |                                               |
|                                 | Phone                      |                                               |
|                                 | Mobile phone               |                                               |
|                                 | eMail                      |                                               |

![](_page_15_Picture_0.jpeg)

Leibkonnaliikmed

![](_page_15_Figure_2.jpeg)

20.11.2019

#### Leibkonna liikmed

![](_page_16_Figure_1.jpeg)

![](_page_17_Picture_0.jpeg)

![](_page_17_Figure_1.jpeg)

![](_page_17_Figure_2.jpeg)

20.11.2019

#### Kontaktid

![](_page_18_Figure_1.jpeg)

![](_page_19_Picture_0.jpeg)

- Märkusi saab teha kas konkreetse kontakti lõpus VÕI
- Üldised kontaktid leibkonna kohta saab teha otse "märkuste" lehe all

Mõlemat tüüpi märkused on näha "märkuste" lehel

| -       |  |                                                                                                    |
|---------|--|----------------------------------------------------------------------------------------------------|
| Δialuqu |  |                                                                                                    |
| Ajalaga |  |                                                                                                    |
|         |  | the sector of the sector of th |

 Sellel lehel on näha kõik, mis on leibkonnaga antud laine jooksul tehtud – kontaktid, leibkonnatabeli tegemine, küsitlejate vahel tõstmised, intervjuu alustamine ja lõpetamine

![](_page_20_Picture_2.jpeg)

Case GB-000922-A

NB! Palume ja soovitame nuppu "võrdle" mitte vajutada, sest see võib väga lihtsalt põhjustada leibkonnatabeli või intervjuu kustumist!

#### Ajakava/kalender

![](_page_21_Picture_1.jpeg)

#### Sünkroniseerimine

|       | One of the sync                                                                                      | (CAPI or Case CTRL) failed                              |
|-------|----------------------------------------------------------------------------------------------------|---------------------------------------------------------|
| holds | SYNC.CASECTRL                                                                                        |                                                         |
| da    | SYNC.CAPI                                                                                            |                                                         |
|       |                                                                                                    |                                                         |
| log   |                                                                                                    | Sync log                                                |
|       |                                                                                                    |                                                         |
|       |                                                                                                    | Below are the date/time of successful synchronisations. |
|       | datetime                                                                                             | Below are the date/time of successful synchronisations. |
|       | datetime<br>2019-01-31 16:22:18                                                                      | Below are the date/time of successful synchronisations. |
|       | datetime<br>2019-01-31 16:22:18<br>2019-01-31 16:21:19                                               | Below are the date/time of successful synchronisations. |
| t     | datetime<br>2019-01-31 16:22:18<br>2019-01-31 16:21:19<br>2019-01-31 15:58:54                        | Below are the date/time of successful synchronisations. |
|       | datetime<br>2019-01-31 16:22:18<br>2019-01-31 16:21:19<br>2019-01-31 15:58:54<br>2019-01-24 15:06:46 | Below are the date/time of successful synchronisations. |

Kontrollige interneti olemasolu! Enamus ebaõnnestunud sünktoniseerimise põhjuseid on kehva internet!

## ES\_\_\_\_\_ Leibkonnatabel

Alustage leibkonnatabelit

#### Leibkonnatabel

- See on lühikene küsimustik, millele vastab üks isik, kes elab valitud leibkonnas või väljaspool seda (Proxi). Küsimused puudutavad:
  - Leibkonna tüüpi (era- või hooldekodu)
  - Leibkonna koosseis + demograafiline info
  - Leibkonnaliikmete omavahelised suhted
  - Välja ja sisse kolimised
- Leibkonnatabel on CASE CTRL osa. Ilma selle täitmiseta ei saa alustada intervjuud.

#### Leibkonna tabel – muuta enam ei saa

| K            | Controllige                           | /muutke info                  |                                             | Intervjuu TT-000913-/            | A                 |                           |                      |                       | SHARE                                           |
|--------------|---------------------------------------|-------------------------------|---------------------------------------------|----------------------------------|-------------------|---------------------------|----------------------|-----------------------|-------------------------------------------------|
| le           | eibkonnali                            | ikmete kohta 1                | rea kaupa                                   | Leibkonna koosseis               | 5                 |                           |                      |                       |                                                 |
| и<br>        | IT: Kontrollige leit<br>_isa isik".   | okonna koosseisu isiku käest, | kellega praegu räägite.Muutke ja kontrollig | e kõiki ridu. Märkige isiku nime | e juures, kellega | ı räägite, nupp "Täitja". | Puuduvate leibko     | nnaliikmete lis       | amiseks klikkige nupul                          |
| 0            | Kuidas ma seda tee                    | 2                             |                                             |                                  |                   |                           | Er                   | ine kui e<br>nuke "ko | edasi liikuda, pange<br>ontrollitud" kastikesse |
| Muud         | a Täirja                              | Elokonna?                     | Perekonnanimi                               | Sünnikuu<br>(number)             | Sünniaasta        | Sugu                      | Ei ela<br>leibkonnas | Surnud                | Kontrollitud                                    |
| ۲            | 1 0                                   | Mario                         | Podolski                                    | 6                                | 1923              | Mees 🗸                    |                      | $\checkmark$          |                                                 |
| 0            | 2                                     | Isabel                        | Podolski                                    | 8                                | 1926              | Naine V                   |                      |                       |                                                 |
| 0            | O Lisage isik<br>I Kontrollige, et tä | iitja vastaja on linnukesega  | märgitud ja raadionupp "kontrollitud" on l  | ka märgitud.                     |                   |                           |                      |                       |                                                 |
|              | /                                     | <b>&lt;</b> Tagasi            |                                             |                                  |                   |                           |                      | Järgmine 🗲            |                                                 |
| algu märkige | e, kellega                            | Те                            |                                             |                                  |                   |                           |                      | Tühista Leibkonr      | natabel                                         |

#### Leibkonna tabel – uus isiku lisamine

| INT: Ko         |                              |                           |                                                       |                            |                   |                           |                      |                 |                       |
|-----------------|------------------------------|---------------------------|-------------------------------------------------------|----------------------------|-------------------|---------------------------|----------------------|-----------------|-----------------------|
| INT: Ko         |                              |                           | Le                                                    | eibkonna koosseis          | 5                 |                           |                      |                 |                       |
| "Lisa is        | ntrollige leibk<br>ik''.     | onna koosseisu isiku käes | t, kellega praegu räägite.Muutke ja kontrollige kõiki | i ridu. Märkige isiku nime | e juures, kellega | ı räägite, nupp "Täitja". | Puuduvate leibkon    | naliikmete lis  | amiseks klikkige nupu |
| <b>1</b> Kuidas | ma seda teen                 | ?                         |                                                       |                            |                   |                           |                      |                 |                       |
| C Kes ma        | oodustavad leil              | bkonna?                   |                                                       |                            |                   |                           |                      |                 |                       |
| Muuda           | Täitja                       | Eesnimi                   | Perekonnanimi                                         | Sünnikuu<br>(number)       | Sünniaasta        | Sugu                      | Ei ela<br>leibkonnas | Surnud          | Kontrollitud          |
| • 1             | 0                            | Mario                     | Podolski                                              | 6                          | 1923              | Mees 🗸                    |                      | $\checkmark$    |                       |
| 02              | ۲                            | Isabel                    | Podolski                                              | 8                          | 1926              | Naine V                   |                      |                 |                       |
|                 | € Lisage isik                |                           |                                                       |                            |                   |                           |                      |                 |                       |
| 1 Kort          | <b>1</b><br>rollige, et täit | ja vastaja on linnukesega | närgitud ja raadionupp "kontrollitud" on ka mär       | gitud.                     |                   |                           |                      |                 |                       |
|                 |                              |                           |                                                       |                            |                   |                           |                      |                 |                       |
|                 |                              | 🗸 Tagasi                  |                                                       |                            |                   |                           |                      | Järgmine >      |                       |
| nas on          | uusi liik                    | <br>meid. Uues v،         | alimis on                                             |                            |                   |                           |                      | Tübista Laibkan | notabol               |

Leibkonnatabel - uue isiku lisamine

|                 |                  |                                                              | Case                                                                              | CTRL SHARE W8 (8.2         | .5)              |                          |                                 |                |                     | _ 0 |
|-----------------|------------------|--------------------------------------------------------------|-----------------------------------------------------------------------------------|----------------------------|------------------|--------------------------|---------------------------------|----------------|---------------------|-----|
|                 | Case TT-001114-A |                                                              |                                                                                   |                            |                  |                          |                                 |                |                     |     |
|                 |                  |                                                              | Househ                                                                            | nold composition           | on               |                          |                                 |                |                     |     |
| IWER:<br>button | Please check a   | and update the household con<br>household members by clickir | nposition with the person you are talking to at th<br>ng the 'Add person' button. | ne moment. Edit and        | verify the in    | nformation row by row. I | For the person you              | are talking to | tick the 'CV' radio |     |
| How o           | do I do that?    |                                                              |                                                                                   |                            |                  |                          |                                 |                |                     |     |
| <b>1</b> What   | is a household?  | ?                                                            |                                                                                   |                            |                  |                          |                                 |                |                     |     |
| Edit            | cv               | First name                                                   | Last name                                                                         | Month of birth<br>(number) | Year of<br>birth | Gender                   | Doesn't<br>live in<br>household | Deceased       | Checked             |     |
| 01              | ۲                | Isabel                                                       | Ronaldo                                                                           | 1                          | 1962             | Female V                 |                                 |                | $\checkmark$        |     |
| Te              | ekkis            | uus rida                                                     |                                                                                   | 1                          | 1963             | Male ~                   |                                 |                | $\checkmark$        |     |
| ⊧ Pi            | unas             | ed kastid                                                    | täitmiseks.                                                                       | Month of birth<br>(number) | Year of<br>birth | Gender                   | Doesn't<br>live in<br>household | Moved in       | Checked             |     |
| <b>•</b> 3      | 0                | First name (required)                                        | Last name                                                                         |                            |                  | ~                        |                                 |                |                     | Û   |
|                 | Add person       |                                                              |                                                                                   |                            |                  |                          |                                 |                |                     |     |
| Hav             | e you checke     | ed that all household mem                                    | bers are listed?                                                                  |                            |                  |                          |                                 |                |                     |     |

Leibkonnatabel - uue isiku lisamine

|                                                      |                                                  |                                                                  | Ca                                         | se CTRL SHARE W8 (8.2.     | .5)              |                       |                                 |                |                    | - 1 |
|------------------------------------------------------|--------------------------------------------------|------------------------------------------------------------------|--------------------------------------------|----------------------------|------------------|-----------------------|---------------------------------|----------------|--------------------|-----|
|                                                      |                                                  |                                                                  | c                                          | Case TT-001114-A           |                  |                       |                                 |                |                    | SI  |
|                                                      |                                                  |                                                                  | House                                      | ehold compositio           | on               |                       |                                 |                |                    |     |
| IWER: Please<br>button. Add m                        | check and update the ho<br>issing household memb | ousehold composition with the<br>pers by clicking the 'Add perso | person you are talking to at<br>n' button. | the moment. Edit and       | verify the in    | nformation row by row | v. For the person you           | are talking to | tick the 'CV' radi | io  |
| 1 How do I do t                                      | nat?                                             |                                                                  |                                            |                            |                  |                       |                                 |                |                    |     |
| 🕽 What is a hou                                      | sehold?                                          |                                                                  |                                            |                            |                  |                       |                                 |                |                    |     |
| dit CV                                               | First name                                       | Las                                                              | t name                                     | Month of birth<br>(number) | Year of<br>birth | Gender                | Doesn't<br>live in<br>household | Deceased       | Checked            |     |
| 01 (                                                 | Isabel                                           | Ro                                                               | naldo                                      | 1                          | 1962             | Female V              |                                 |                | ~                  |     |
| Kui                                                  | kõik uu                                          | ed isikud                                                        | on                                         | 1                          | 1963             | Male V                |                                 |                | $\checkmark$       |     |
| kontrollitud, pange linnuke<br>kasti - kontrollitud. |                                                  |                                                                  |                                            | Month of birth<br>(number) | Year of<br>birth | Gender                | Doesn't<br>live in<br>household | Moved in       | Checked            |     |
|                                                      |                                                  |                                                                  |                                            |                            |                  | <b>`</b>              |                                 |                |                    |     |
| Have you                                             | checked that all hous                            | ehold members are listed?                                        |                                            |                            |                  |                       |                                 |                |                    |     |

#### Leibkonnatabel – kokkuvõttev slaid

| Case CTRL SHARE W8 (8.2.5) |                                                                                    |                |               |        |          |                     |  |          | - 0 |  |
|----------------------------|------------------------------------------------------------------------------------|----------------|---------------|--------|----------|---------------------|--|----------|-----|--|
| Case TT-001114-A           |                                                                                    |                |               |        |          |                     |  |          |     |  |
|                            | Summary page                                                                       |                |               |        |          |                     |  |          |     |  |
| IWER: Please               | IWER: Please do final check. If necessary, please go back and correct information. |                |               |        |          |                     |  |          |     |  |
| Household men              | nbers                                                                              |                |               |        |          |                     |  |          |     |  |
| First name                 | Last name                                                                          | Month of birth | Year of birth | Gender | Eligible | Spouse /<br>Partner |  |          |     |  |
| Isabel                     | Ronaldo                                                                            | January        | 1962          | Female | ✓Yes     | George              |  |          |     |  |
| George                     | Ronaldo                                                                            | January        | 1963          | Male   | ✓Yes     | Isabel              |  |          |     |  |
| New Anne                   |                                                                                    | Мау            | 1970          | Female | -        | -                   |  |          |     |  |
|                            |                                                                                    |                |               |        |          |                     |  |          |     |  |
|                            | < Back                                                                             |                |               |        |          |                     |  | ± Finish |     |  |

X Cancel Coverscreen

- Kui avastate, et midagi on valesti, minge tagasi ja parandage ära.
- Kui leibkonnatabel on lõpetatud, seda enam lahti teha ei saa!

#### Intervjuu alustamine

Leibkonnatabeli lõpetamine automaatselt toob teid leibkonnaliikmete leheküljele ja siin tekivad aktiivsed nupud intervjuu alustamiseks.

|                                                                                  |                             | Case CTRL SHARE W8 (8.2.5)                          | _ 0   |  |
|----------------------------------------------------------------------------------|-----------------------------|-----------------------------------------------------|-------|--|
| Ξ                                                                                |                             | Case TT-001114-A                                    | SHARE |  |
| Note to inte                                                                     | erviewer:                   | Start interview     Update proxy info               |       |  |
| Start interview for I<br>the correct person.                                     | sabel If the respond        | ent is not Isabel, please press 'Cancel' and choose |       |  |
|                                                                                  |                             | Ok Cancel © Update proxy info                       |       |  |
| Spouse/partner:                                                                  | Isabel                      | R refused in previous wave: -                       |       |  |
| Year of birth:<br>Gender:<br>Waves participated:<br>Eligible:<br>Spouse/partner: | 1970<br>Female<br>-<br>None | un veenduge, et te valisite õiget vastajat!         |       |  |